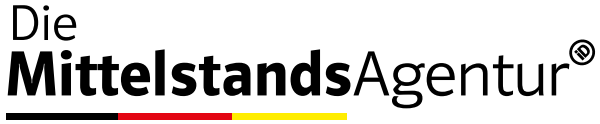

einfach-digitalisieren.com

## Anleitung zum Entsperren der Steuerelemente

## Wählen Sie in der Registerkarte Datei die Word Optionen.

Klicken Sie im darauf im folgenden Fenster auf die Auswahl Menüband anpassen.

Aktivieren Sie anschließend im rechten Auswahlbereich die Entwicklertools und bestätigen Sie mit OK.

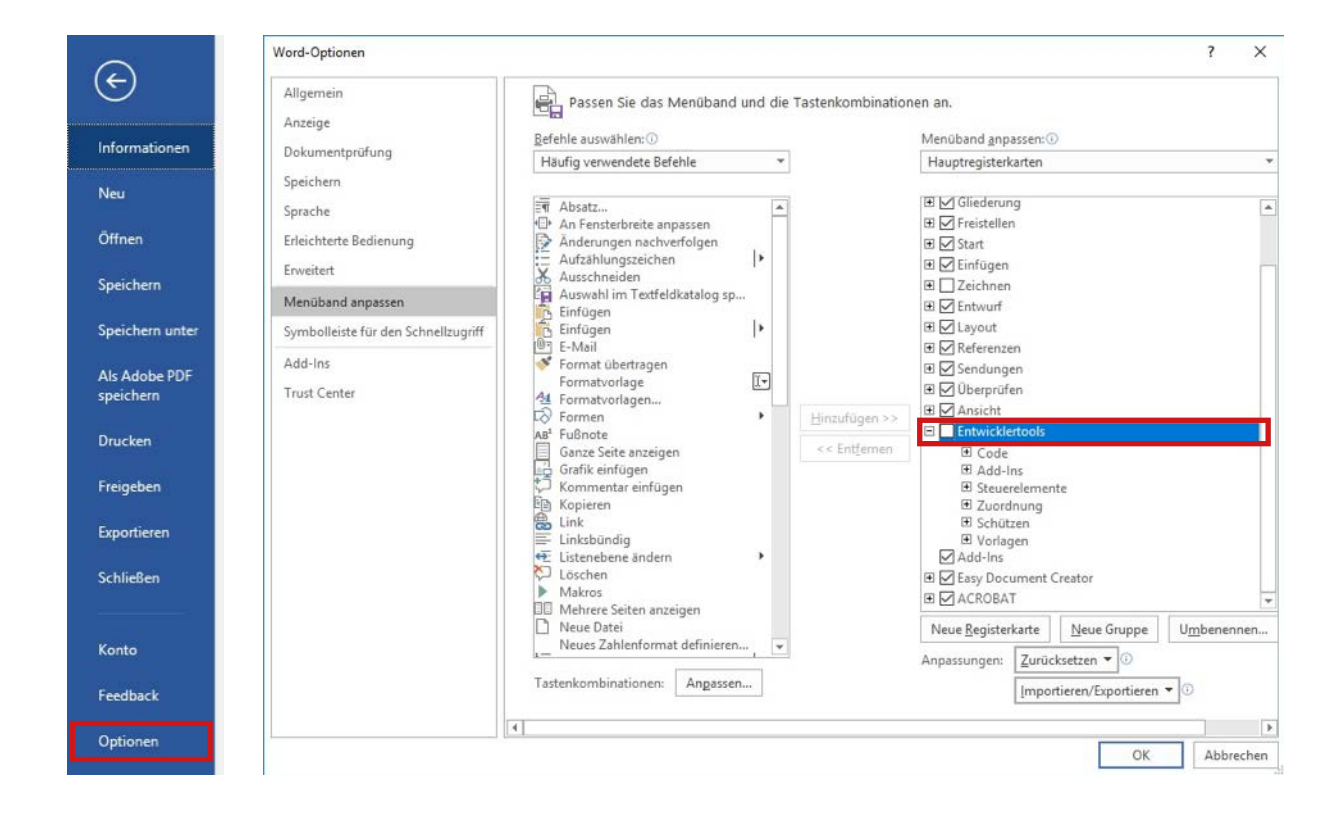

Im Menü erscheint nun die Registerkarte **Entwicklertools**.

In der Gruppe **Steuerelemente** finden Sie die notwendigen Funktionen.

Markieren Sie das Steuerelement und klicken Sie auf **Eigenschaften**, um den Schutz herauszunehmen. Wenn der **Entwurfsmodus** aktiviert ist, sind alle zuvor geschützten Felder zur Bearbeitung freigegeben und temporär entsperrt. Sobald der Entwurfsmodus wieder deaktiviert ist, sind die Felder wieder geschützt.

| out            | Referenzen | Sendungen Ü                   | İberprüfen Ansicht           | Entwicklertools            | out | Referenzen      | Sendungen                   | Überprüfen    | Ansicht              | Entwicklertoo         | ols |
|----------------|------------|-------------------------------|------------------------------|----------------------------|-----|-----------------|-----------------------------|---------------|----------------------|-----------------------|-----|
| Aa             | Aa 🔤 📁     | Entwurfsmodu<br>Eigenschaften | IS XML-<br>Zuordnungsbereict | Autoren Be<br>blockieren * | Aa  | Aa 🔛 所<br>🚺 🗆 ன | Entwurfsmo<br>E Eigenschaft | en<br>* Zuord | XML-<br>nungsbereich | Autoren<br>blockieren | Be  |
| Steuerelemente |            |                               | Zuordnung                    | Schütze                    |     | Steuerelemente  |                             |               | uordnung             | Schütze               |     |

## MittelstandsAgentur GmbH & Co. KG

www-einfach-digitalisieren.com

Commerzbank IBAN DE09 3704 0044 0513 7377 00 BIC COBADEFFXXX